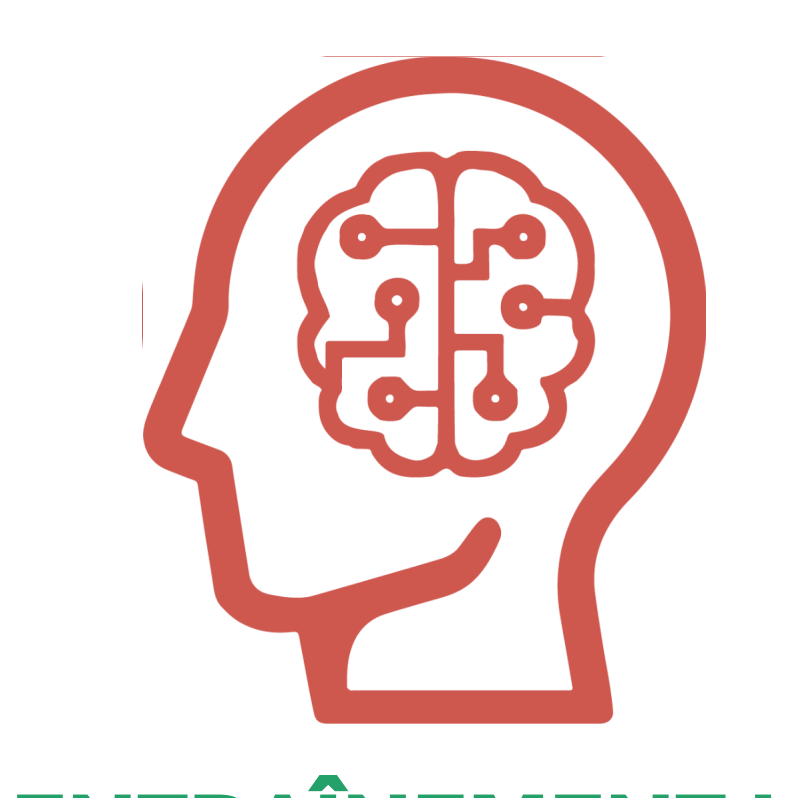

### **ENTRAÎNEMENT IA**

L'interface entraînement IA permet l'initiation à l'intelligence artificielle. Les projets IA sont réutilisable sur les interfaces Adacraft et Python.

En savoir plus

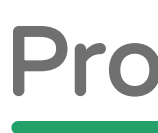

# Images Entraîner une machine à reconnaître des images issues de fichiers ou de votre webcam!

#### Sélectionner un type de données pour entrainer votre intelligence artificielle !

### Utiliser un modèle déjà entrainé

Rechercher un modèle

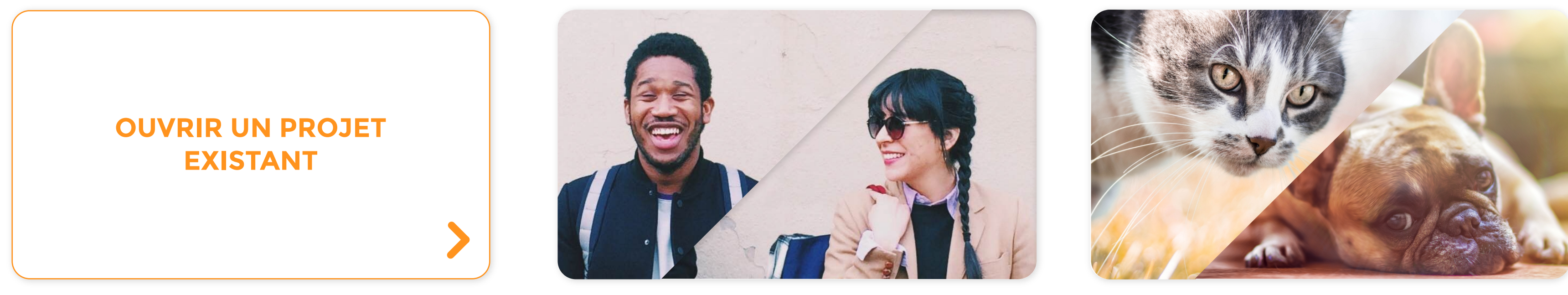

Homme / Femme

#### Matériel Programmer Ressources Classe

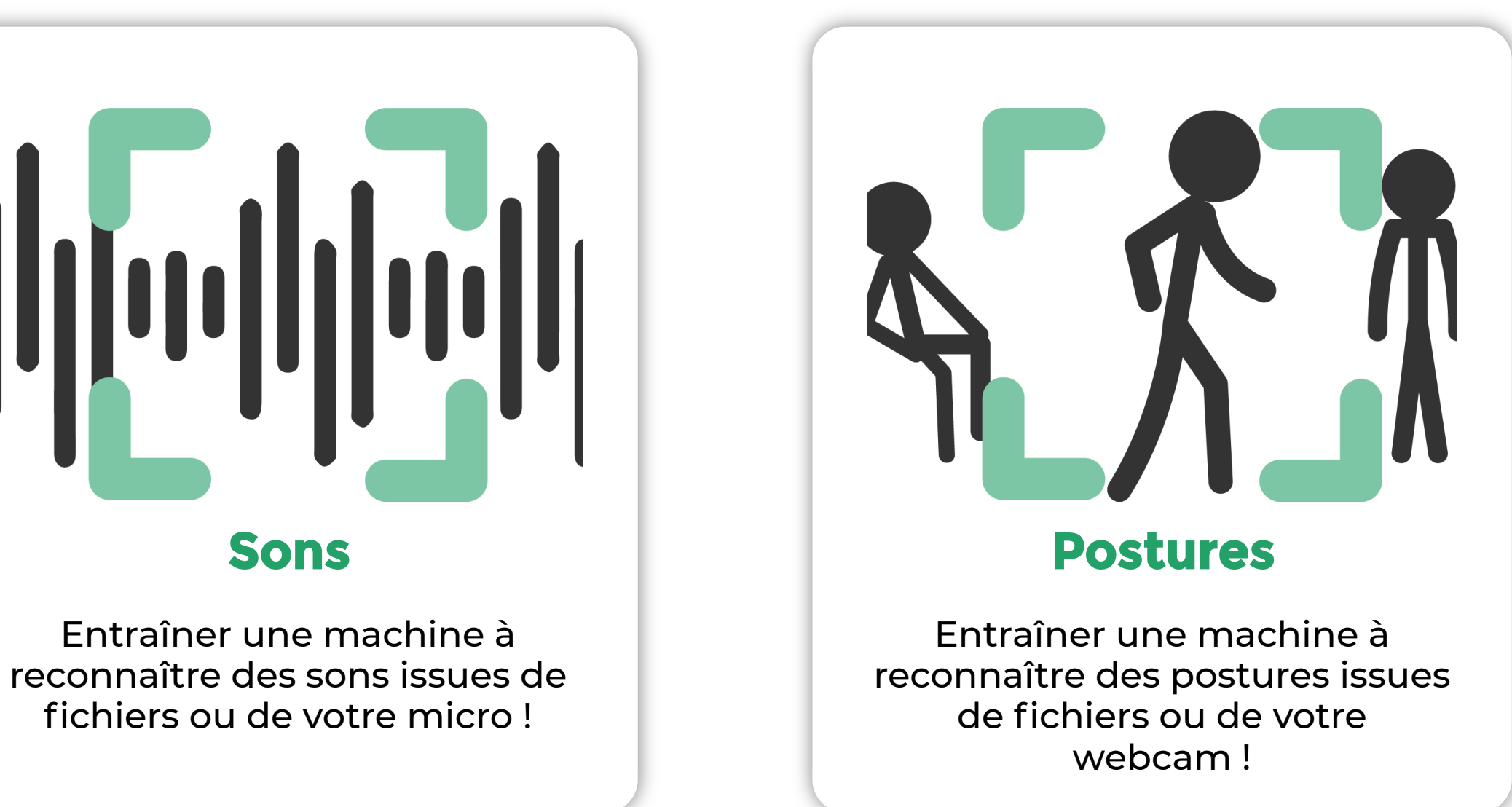

157 modèles disponibles Rechercher **P** 

**Chien / Chat** 

Donjour Merci

**Bonjour / Merci** 

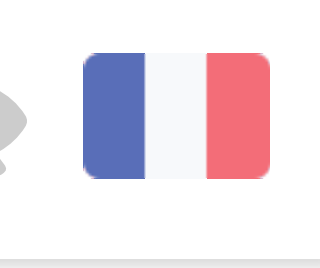

| no name                 |  |  |  |  |  |     |          |  |
|-------------------------|--|--|--|--|--|-----|----------|--|
| DONNÉES                 |  |  |  |  |  |     |          |  |
| Catégorie nº1 🧪         |  |  |  |  |  | 💼 s | upprimer |  |
|                         |  |  |  |  |  |     |          |  |
|                         |  |  |  |  |  |     |          |  |
| Catégorie n°2 🧪         |  |  |  |  |  |     | upprimer |  |
| Paramètres 🗶            |  |  |  |  |  |     |          |  |
|                         |  |  |  |  |  |     |          |  |
|                         |  |  |  |  |  |     |          |  |
|                         |  |  |  |  |  |     |          |  |
| Lancer l'enregistrement |  |  |  |  |  |     |          |  |

Catégorie n°3 🧪

**T** Supprimer

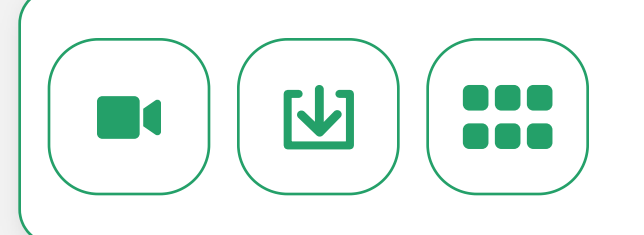

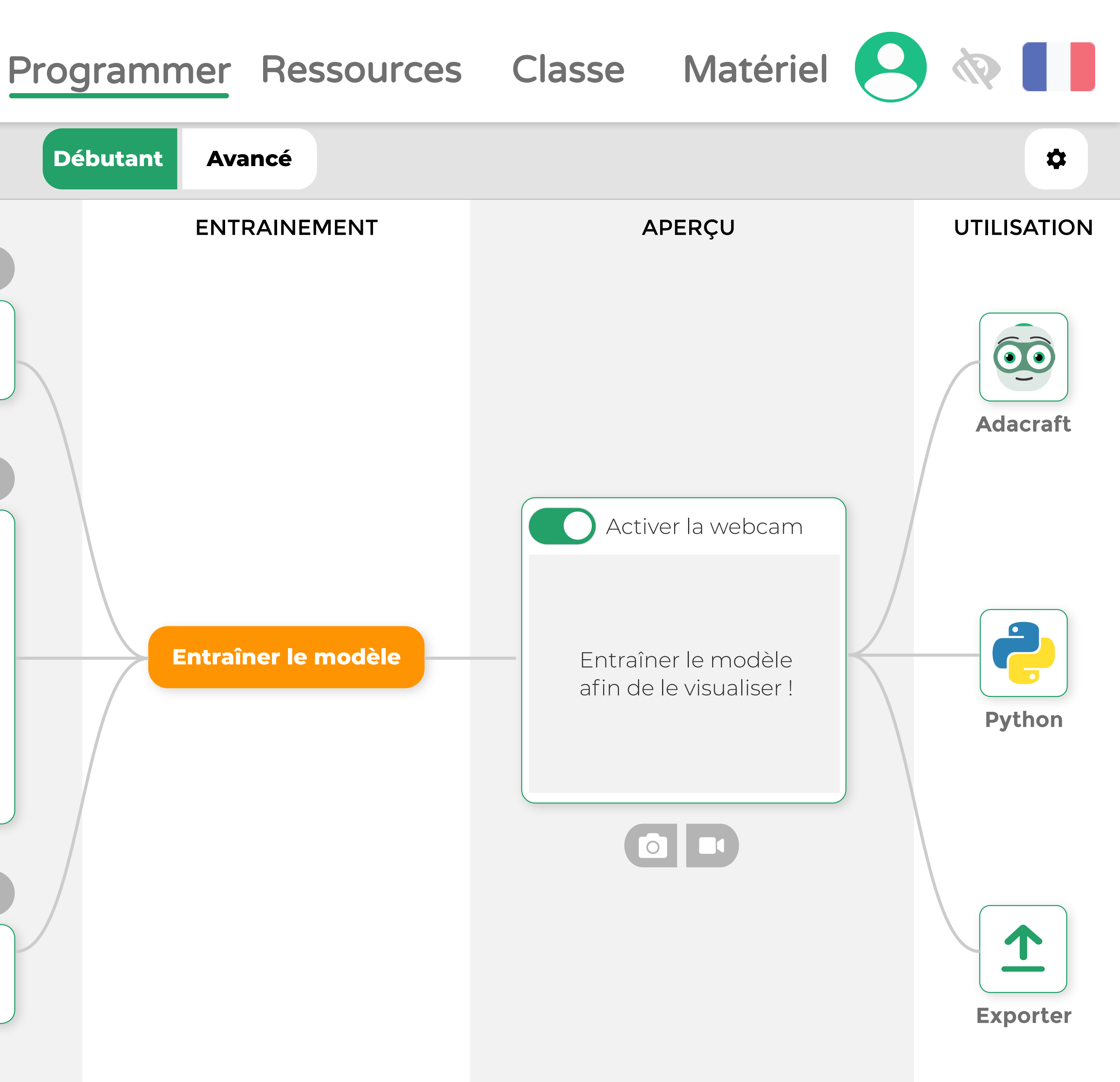

## vitta

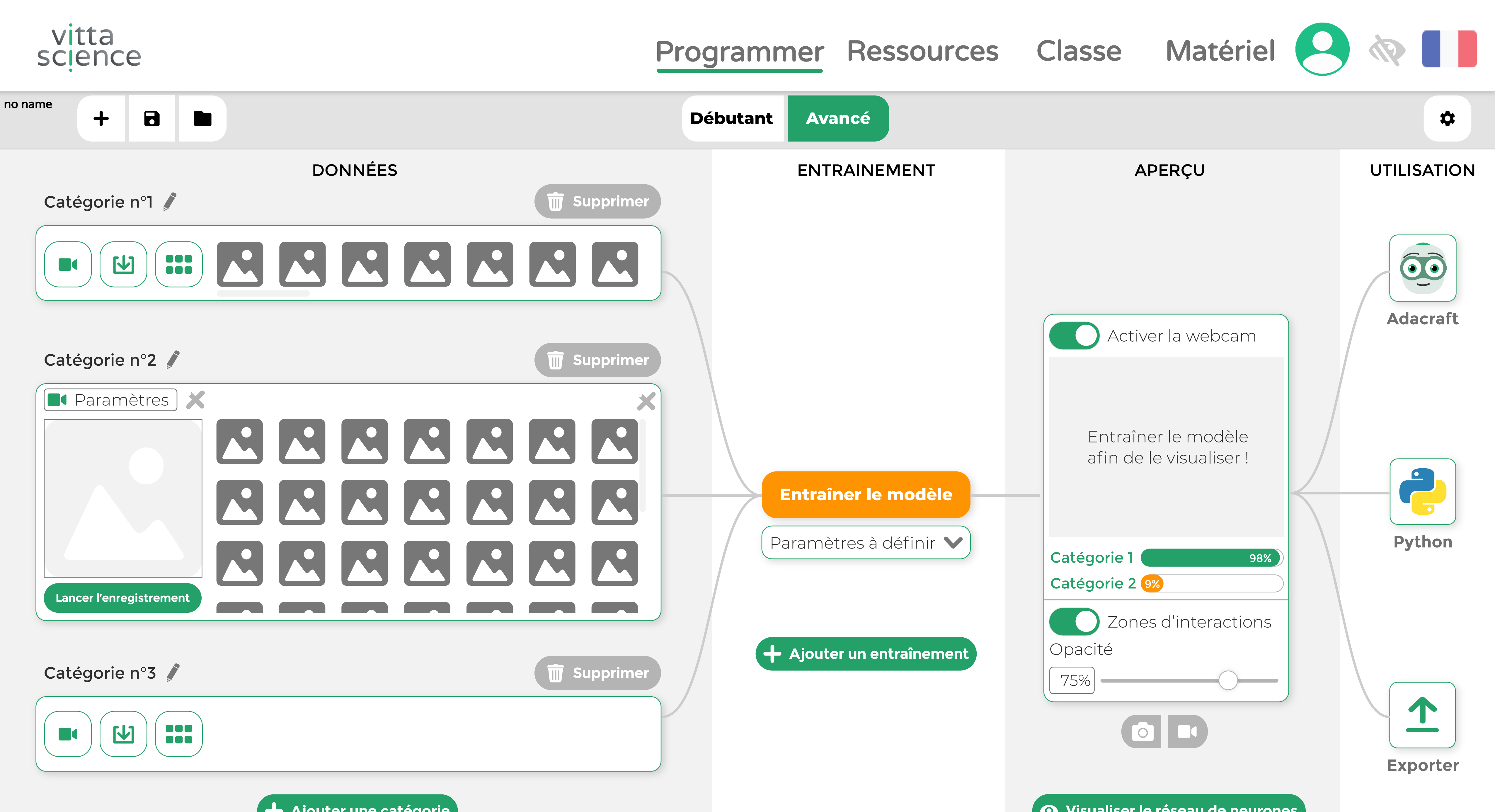

![](_page_3_Picture_3.jpeg)

![](_page_4_Figure_1.jpeg)

![](_page_4_Picture_2.jpeg)

Catégorie n°3 🥒

**T** Supprimer

![](_page_4_Picture_5.jpeg)

| grammer Ressources  | Classe                     | Matériel 😸 🙋                                                                                                    |
|---------------------|----------------------------|----------------------------------------------------------------------------------------------------|
| ébutant Avancé      |                            | Accessibilité<br>Thème                                                                                                    |
|                     |                            | <ul> <li>Thème clair</li> <li>Thème sombre</li> <li>Police</li> <li>Basique</li> <li>Luciole</li> <li>OpenDyslexic</li> <li>Arial</li> </ul> |
| Entraîner le modèle | En         mode         vi | O Verdana<br>En savoir plus<br>ele afin de le<br>isualiser !                                                                                 |

![](_page_4_Figure_8.jpeg)

# vitta

![](_page_5_Picture_1.jpeg)

![](_page_5_Picture_2.jpeg)

![](_page_6_Picture_1.jpeg)

![](_page_6_Picture_2.jpeg)

### Programmer Ressources Classe

![](_page_6_Picture_5.jpeg)

![](_page_6_Picture_6.jpeg)

#### **ATTENTION ! DONNÉES À CARACTÈRE PERSONNEL**

![](_page_6_Picture_8.jpeg)

Il semble que vos données d'entraînement contiennent des données à caractère personnel, par exemple un visage ou une voix humaine.

D'après les conditions générales d'utilisation de Vittascience, vous pouvez entraîner le modèle à partir de ces données mais vous ne pourrez pas les sauvegarder sur les serveurs de Vittascience.

Comment fonctionne la détection de visage?

La détection est réalisée par une intelligence artificielle entrainée à reconnaitre des visages humain sur des images. Celle-ci n'est pas parfaite, il peut donc arriver qu'elle détecte à tort un visage ou inversement qu'elle n'y arrive pas.

#### Conseils :

Annuler

2. Utiliser des objets, des animaux et des végétaux 3. Utiliser des visages générés par une IA, par exemple avec 4. Utiliser des jeux de données disponibles sur Vittascience

J'ai compris

![](_page_6_Figure_16.jpeg)

![](_page_7_Picture_1.jpeg)

![](_page_7_Figure_2.jpeg)

🕂 Ajouter une catégorie

| grammer Ressources Classe Mat                       | eriel        |
|-----------------------------------------------------|--------------|
|                                                     | $\mathbf{x}$ |
| UVEGARDER                                           | UTII         |
|                                                     |              |
|                                                     |              |
| er votre projet ultérieurement.                     | am           |
| té 🕐                                                | èle          |
| nent                                                | er!          |
| ne contiennent pas de données à caractère personnel | 98%          |
| Créer une copie Partager                            |              |
| OU                                                  | _:tions      |
| èle et les données d'entraînement                   |              |
| Annuler                                             | E            |
|                                                     |              |

![](_page_7_Figure_5.jpeg)

![](_page_8_Picture_1.jpeg)

![](_page_8_Figure_2.jpeg)

![](_page_8_Picture_3.jpeg)